Schritt für Schritt

Die Abrechnung über die Berufsgenossenschaften (BG) gliedert sich in folgende Schritte auf:

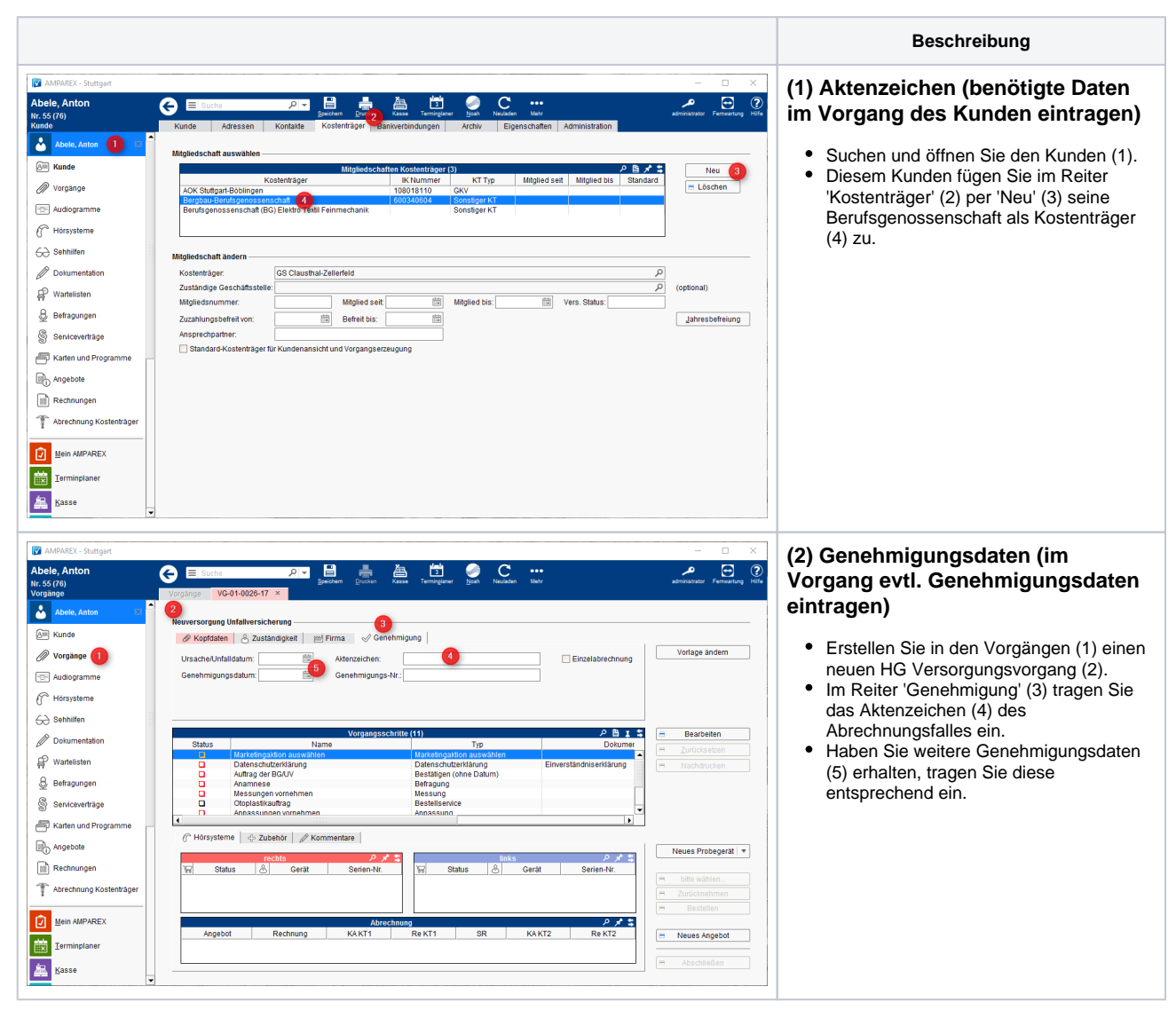

| bele, Anton<br>. 55 (76)<br>rgänge | ← E Suche<br>Vorgänge VG           |                                                       | • Terminglaner <u>N</u> oah Neuladen I            | Altz 2                                    | administrator Fernwartung         |
|------------------------------------|------------------------------------|-------------------------------------------------------|---------------------------------------------------|-------------------------------------------|-----------------------------------|
| Abele, Anton 🛛                     |                                    | 1                                                     |                                                   | Abrechnungsinformation                    |                                   |
| Kunde                              | Neuversorgung Untallversicherung - |                                                       |                                                   | Dokument scannen                          |                                   |
| 🖉 Vorgänge                         | Nummer: V                          | G-01-0026-17 Start 03.07.2017                         | Ende:                                             | Status: Offen 👻                           | Vorlage ändern                    |
| Audiogramme                        | KT 1: E                            | lergbau-Berufs 👻 🚺 WHO 1-3 💌                          | Anzahlung: ANZ                                    | Seite: Wert auswählen 👻                   |                                   |
| Hörsysteme                         | Arzt: Z<br>Verord. Kat.:           | ucker, Heidelinde (D P Typ: Wert auswähl              | Verord.Dat:                                       | Folge: Wert auswählen v<br>Berufstätig: v |                                   |
| Ə Sehhilfen                        |                                    |                                                       |                                                   |                                           |                                   |
| Dokumentation                      | Status                             | Vorgangsschritt<br>Name                               | ≥ (11)<br>Typ                                     | P 🗎 I 😫<br>Dokumer                        | <ul> <li>Bearbeiten</li> </ul>    |
| Wartelisten                        |                                    | Marketingaktion auswählen<br>Datenschutzerklärung     | Marketingaktion auswählen<br>Datenschutzerklärung | Einverständniserklärung                   | Zurucksetzen     Nachdrucken      |
| Befragungen                        |                                    | Auftrag der BG/UV<br>Anamnese<br>Messungen vorriehmen | Bestätigen (ohne Datum)<br>Befragung<br>Messung   |                                           |                                   |
| Serviceverträge                    |                                    | Otoplastikauftrag<br>Annassungen vomehmen             | Bestellservice<br>Annassung                       | -                                         |                                   |
| Karten und Programme               | 4                                  |                                                       |                                                   | Þ                                         |                                   |
| Angebote                           | (f" Hörsysterr                     | 18 🕂 🕂 Zubehör 🛛 🖉 Kommentare                         |                                                   |                                           | Neues Probegerät                  |
| Rechnungen                         | \<br>\<br>\<br>\<br>\<br>Stat      | rechts P ≯ ≩<br>us & Gerät Serien-Nr.                 | links<br>₩ Status & Ge                            | rät Serien-Nr.                            |                                   |
| Abrechnung Kostenträger            |                                    |                                                       |                                                   |                                           | Ħ bitte wählen                    |
|                                    |                                    |                                                       |                                                   |                                           | H Zurücknehmen                    |
| Mein AMPAREX                       |                                    | Abrechnu                                              | 10                                                | P X \$                                    |                                   |
| Ierminplaner                       | Angebo                             | t Rechnung KA KT1                                     | Re KT1 SR K                                       | A KT2 Re KT2                              | <ul> <li>Neues Angebot</li> </ul> |
|                                    |                                    |                                                       |                                                   |                                           | Abschließen                       |

#### (3) Dokumente (benötigte Dokumente einscannen)

- Zur Abrechnung einer Neuversorgung müssen folgende Dokumente mit gesandt werden.
- Um die Dokumente bei der Abrechnung auswählen zu können, müssen die unterschriebenen Dokumente eingescannt werden.
- Scannen Sie das Muster 15 und die vom Kunden unterschriebene Empfangsbestätigung (Anlage 6) und
- Das Scannen erfolgt im Vorgang (1) ü
- Das Scannen erfolgt im Vorgang (1) über das 'Mehr-Menü' (2).
- Der Anpassbericht muss im Vorgang erstellt und als Dokument gespeichert sein.
  - Muster 15
  - Anpassbericht
  - Empfangsbestätigung (Anlage 6)

#### Info

Bei einer Abrechnung eines Reparaturvorganges (über einen Kostenträger) bzw. der eigentlichen Reparatur müssen keine Dokumente mitgesandt werden.

### A Hinweis

Um die Scanfunktion (Twain) nutzen zu können, muss ein Scanner oder Multifunktionsgerät an Ihrem PC angeschlossen und eingerichtet worden sein. Achten Sie beim Scannen darauf, dass Sie möglichst die Dokumente als schwarz/weiß bzw. in Graustufen einscannen, um die Dateigröße möglichst gering zu halten. Zusätzlich sollte die max. zu scannende Auflösung nicht mehr als 75 bis 150 dpi betragen.

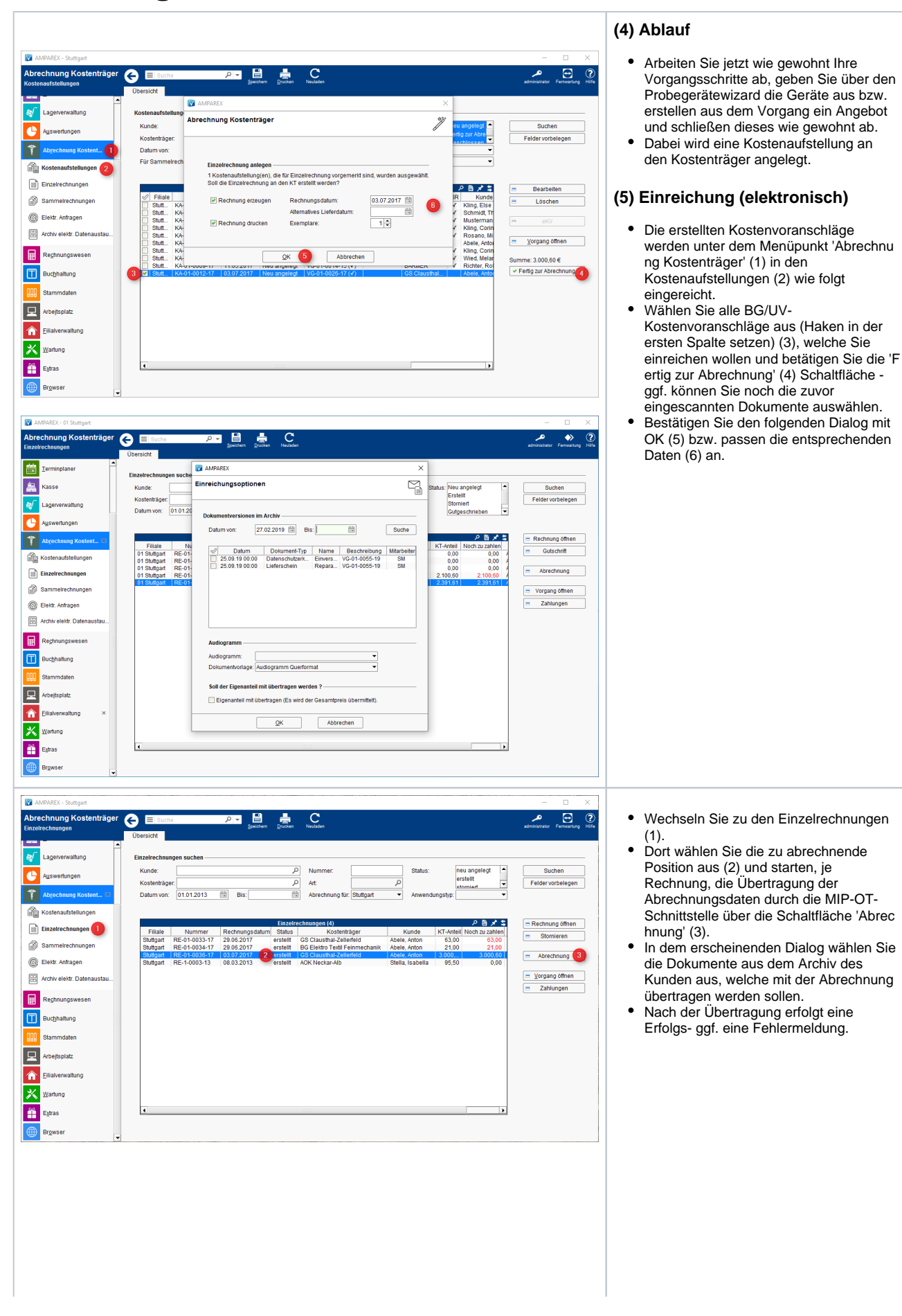

0

| 0 | Positionsnummern<br>(abrechenbar)            |  |  |
|---|----------------------------------------------|--|--|
|   | 1. HMVZ-Nr Hilfsmittel                       |  |  |
|   | a. 13.20.03.nnnn - Hörgerät                  |  |  |
|   | (jeweilige                                   |  |  |
|   | Positionsnummer des                          |  |  |
|   | Gerätes)                                     |  |  |
|   | b. 13.20.13.nnnn - Hörgerät                  |  |  |
|   | (jeweilige                                   |  |  |
|   | Positionsnummer des                          |  |  |
|   | Gerales)                                     |  |  |
|   | Otoplastik (jeweilige                        |  |  |
|   | Positionsnummer der                          |  |  |
|   | Otoplastik)                                  |  |  |
|   | d. 13.99.99.94.99 -                          |  |  |
|   | Versorgungspauschale                         |  |  |
|   | Anl.2 VbgHG                                  |  |  |
|   | e. 13.99.99.1001 -                           |  |  |
|   | Abschlag wegen                               |  |  |
|   | von sechs Monaten                            |  |  |
|   | f. 13.99.99 1004 -                           |  |  |
|   | Abschlag für das zweite                      |  |  |
|   | Hörsystem in                                 |  |  |
|   | Abhängigkeit von der                         |  |  |
|   | Positionsnummer des                          |  |  |
|   | Hörgerätes (# Nur                            |  |  |
|   | Kategorie 1#)                                |  |  |
|   | y. 13.99.99.9400 -<br>Reparaturpauschale Anl |  |  |
|   | 3 VbgHG                                      |  |  |
|   | 2. Servicearbeiten /                         |  |  |
|   | Kleinreparaturen                             |  |  |
|   | a. 13.99.99.9940 -                           |  |  |
|   | Schallschlauchwechsel                        |  |  |
|   | (bei durchgezogenem                          |  |  |
|   |                                              |  |  |
|   | D. 13.99.99.9420 -<br>Schallschlauchwechsel  |  |  |
|   | (bei eingeklebtem Winkel)                    |  |  |
|   | c. 13.20.09.5001 -                           |  |  |
|   | Hörschlauchsystem für                        |  |  |
|   | die offene                                   |  |  |
|   | Hörgeräteversorgung                          |  |  |
|   | 0. 13.99.99.9320 -<br>Hönvinkel mit Eilter   |  |  |
|   |                                              |  |  |
|   | Hörwinkel ohne Filter                        |  |  |
|   | f. 13.99.99.9370 -                           |  |  |
|   | Innenreinigung                               |  |  |
|   | g. 13.99.99.9201 -                           |  |  |
|   | Siebwechsel                                  |  |  |
|   | 3. Batterien                                 |  |  |
|   | a. 13.99.02.0001 -<br>Hörgerötebetterion     |  |  |
|   | b. 13.99.02.0002 - CI-                       |  |  |
|   | Batterien                                    |  |  |
|   | c. 13.99.10.0995 -                           |  |  |
|   | Fernsteuerungen                              |  |  |
|   | d. 13.99.10.0998 - MIP-                      |  |  |
|   | Ubermittlungsgebühr                          |  |  |
|   | 6. 13.99.10.0999 -<br>Sonstiges Zubshör      |  |  |
|   | 4. Kommunikationshilfen                      |  |  |
|   | a. 16.99.10.0999 - Sonstige                  |  |  |
|   | Leistungen                                   |  |  |
|   |                                              |  |  |
|   |                                              |  |  |
|   |                                              |  |  |